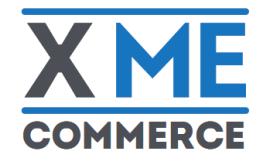

# INTESA SANPAOLO

# **XME COMMERCE** Manuale d'uso per iOS e Android

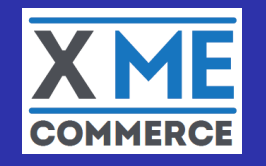

È disponibile la nuova app XME Commerce di Intesa Sanpaolo e Nexi, dedicata a esercenti, aziende e liberi professionisti che operano in mobilità.

XME Commerce, collegata ad un Mobile POS, consente di utilizzare lo Smartphone per gestire e incassare tutti i tipi di pagamento tramite un'unica mobile app, in modo semplice, intuitivo e sicuro.

XME Commerce è stata completamente ridisegnata per abilitare una nuova experience di pagamento e incasso. Attraverso la nuova app sarà infatti possibile incassare pagamenti con Bancomat Pay, carte Moneta, Visa, V Pay, Mastercard, Maestro, PagoBancomat, Diners, JCB e American Express, oltre che i nuovi pagamenti digitali come Apple Pay e Samsung Pay.

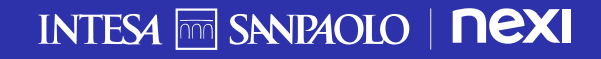

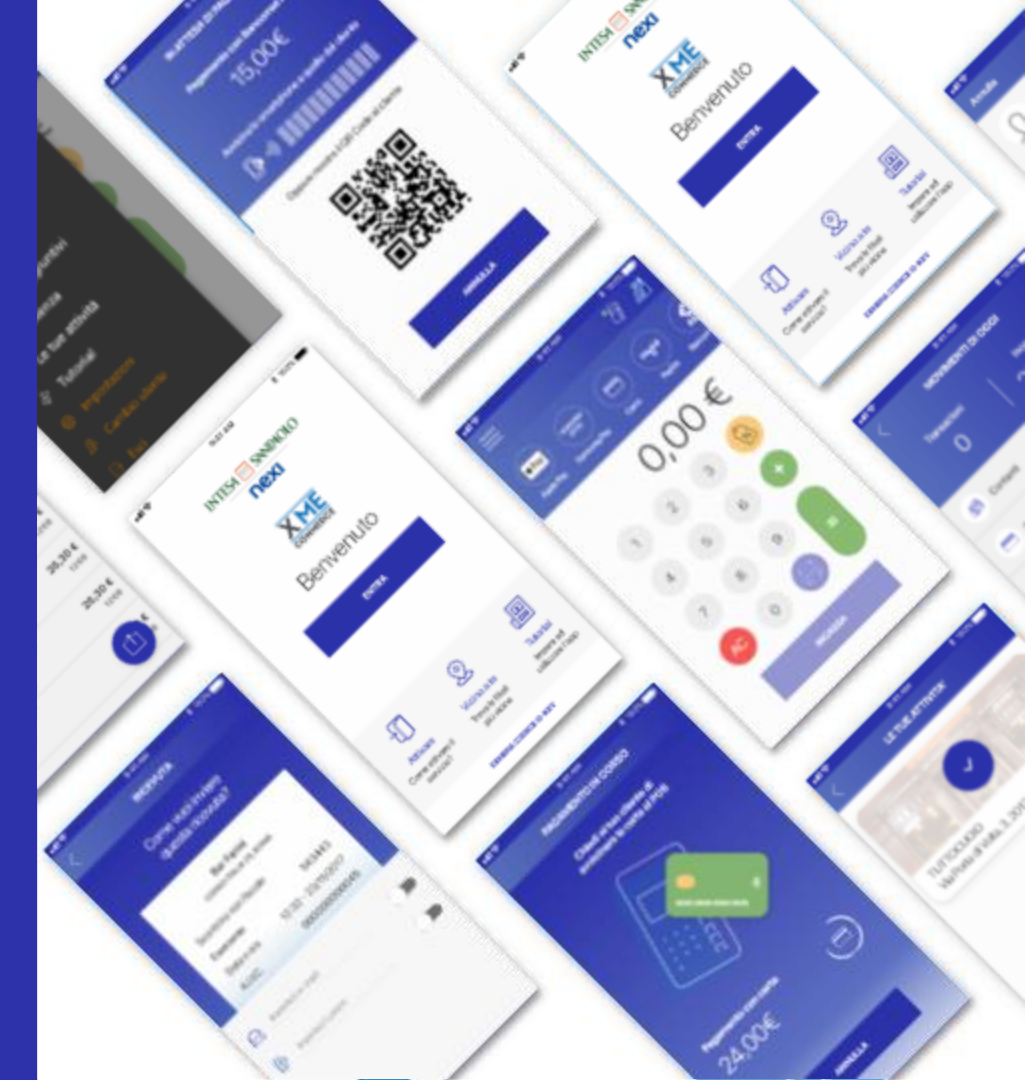

# XME Commerce, un nuovo modo di accettare i pagamenti

XME Commerce è la nuova app che, associata ad un POS Mobile permette di incassare pagamenti in mobilità, accettare carte di pagamento e Bancomat Pay attraverso lo smartphone in modo comodo, veloce e sicuro. Questa guida ti accompagnerà nel processo di attivazione e di utilizzo dell'app e del dispositivo POS Mobile.

#### Importante:

Hai ricevuto una e-mail di benvenuto che contiene indicazioni fondamentali con le istruzioni per scaricare e installare l'App XME Commerce. Tieni con te queste informazioni per iniziare a lavorare con XME Commerce di Intesa Sanpaolo e Nexi

#### Cosa ti serve:

- Uno smartphone (Apple o Android) con l'App XME Commerce
- Il dispositivo mPos che ti è stato consegnato

#### Prerequisiti (filiale):

- Apertura di un conto Intesa Sanpaolo
- Firma del contratto MyKey per i servizi digitali
- Firma del contratto per il servizio di accettazione pagamenti tramite carte («servizio POS») o altri servizi di pagamento
- Richiesta di un dispositivo POS Mobile

#### Istruzioni per l'uso del POS

Contestualmente all'effettuazione del primo login su XME Commerce, l'utente admin o collaboratore sarà guidato all'operazione di pairing (associazione Bluetooth) del dispositivo POS Mobile col proprio smartphone seguendo l'apposita procedura, che potrà successivamente ripetere per il pairing con ulteriori device. Successivamente, l'utilizzo del dispositivo POS Mobile è gestito interamente dall'app XME Commerce.

#### Importante:

Solo nel caso in cui il profilo admin risulti intestatario di più di un'attività per le quali ha attivato l'app merchant (multiazienda), prima di visualizzare la configurazione POS Mobile l'utente dovrà scegliere l'attività su cui procedere con la prima configurazione.

## **MANUALE D'USO XME COMMERCE** Download dell'app da dispositivi iOS e Android

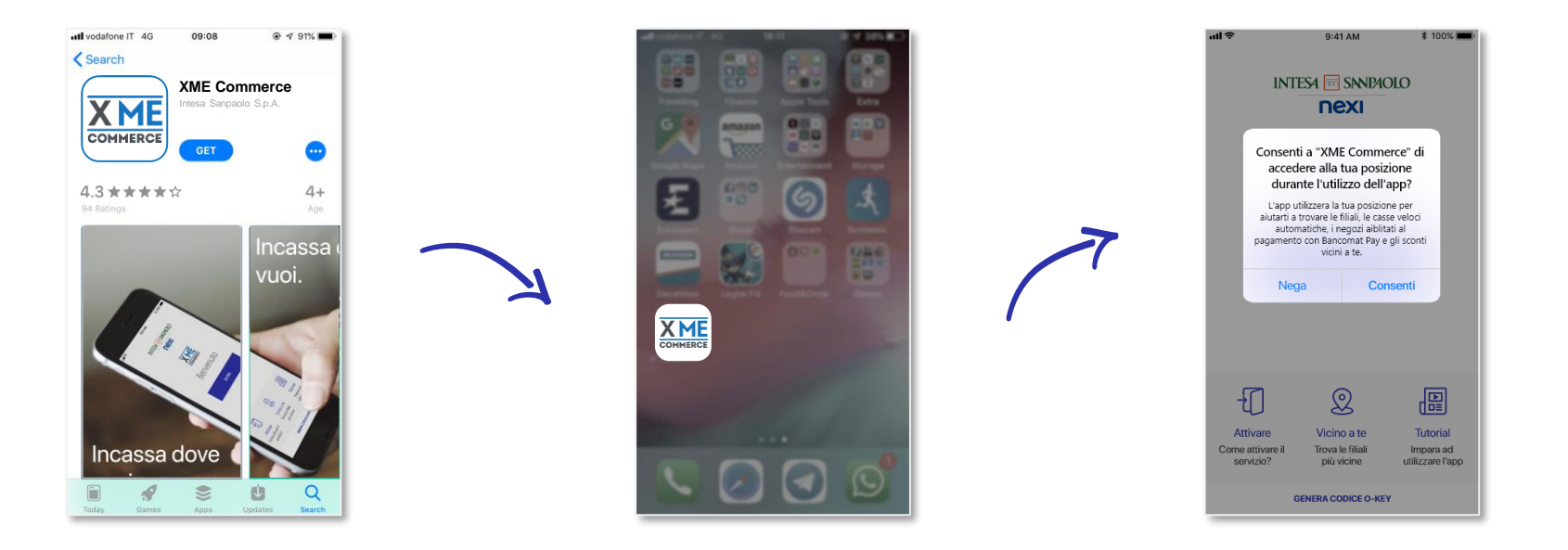

SCARICA L'APP XME COMMERCE DIRETTAMENTE DALL'APP STORE (per iOS) O DAL PLAY STORE (per Android) UNA VOLTA SCARICATA, VAI ALLA HOME PAGE E LANCIA L'APP XME COMMERCE AL PRIMO ACCESSO CONSENTI ALL'APP DI ACCEDERE ALLA TUA POSIZIONE PER ABILITARE I PAGAMENTI GEO-LOCALIZZATI

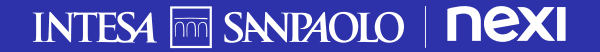

# MANUALE D'USO XME COMMERCE

Accesso all'app XME Commerce con le credenziali del profilo Intesa Sanpaolo

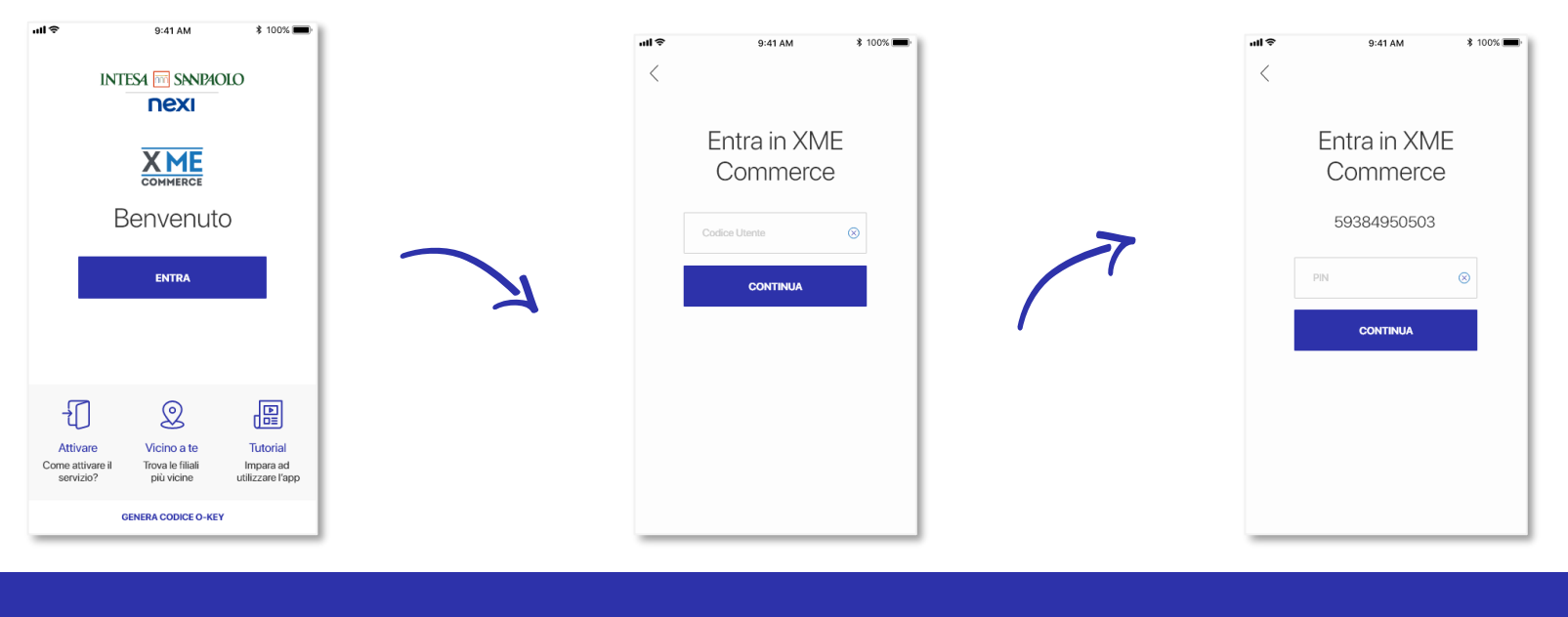

APRI L'APP XME E CLICCA SU ENTRA INSERISCI IL TUO CODICE TITOLARE INFINE, INSERISCI IL TUO CODICE PIN

#### MANUALE D'USO XME COMMERCE Configurazione del POS Mobile

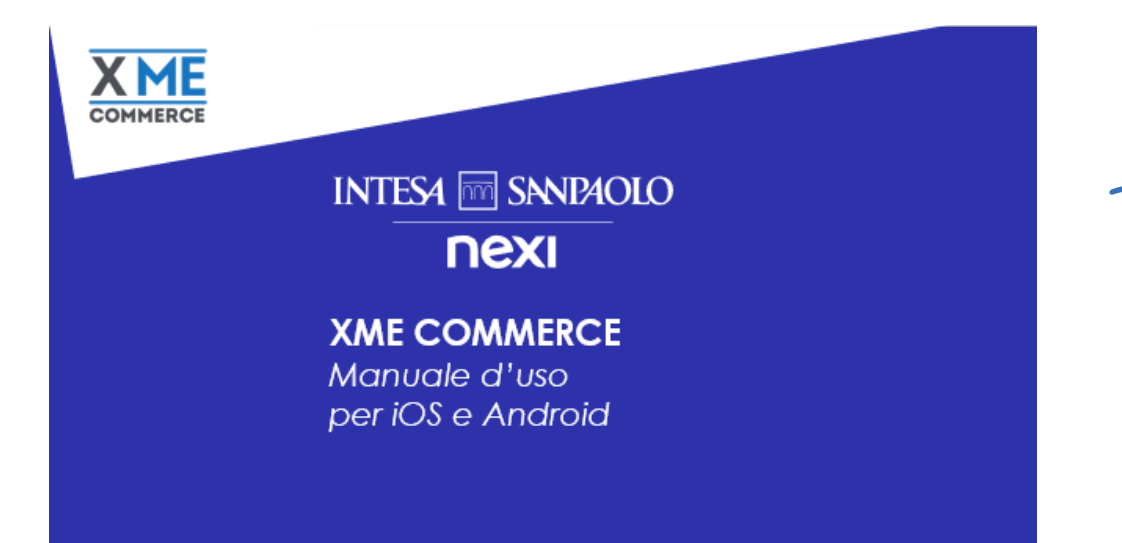

CONSULTA LA GUIDA ALL'ASSOCIAZIONE E DISACCOPPIAMENTO DEL POS MOBILE

## **MANUALE D'USO XME COMMERCE** L'applicazione e le funzionalità principali

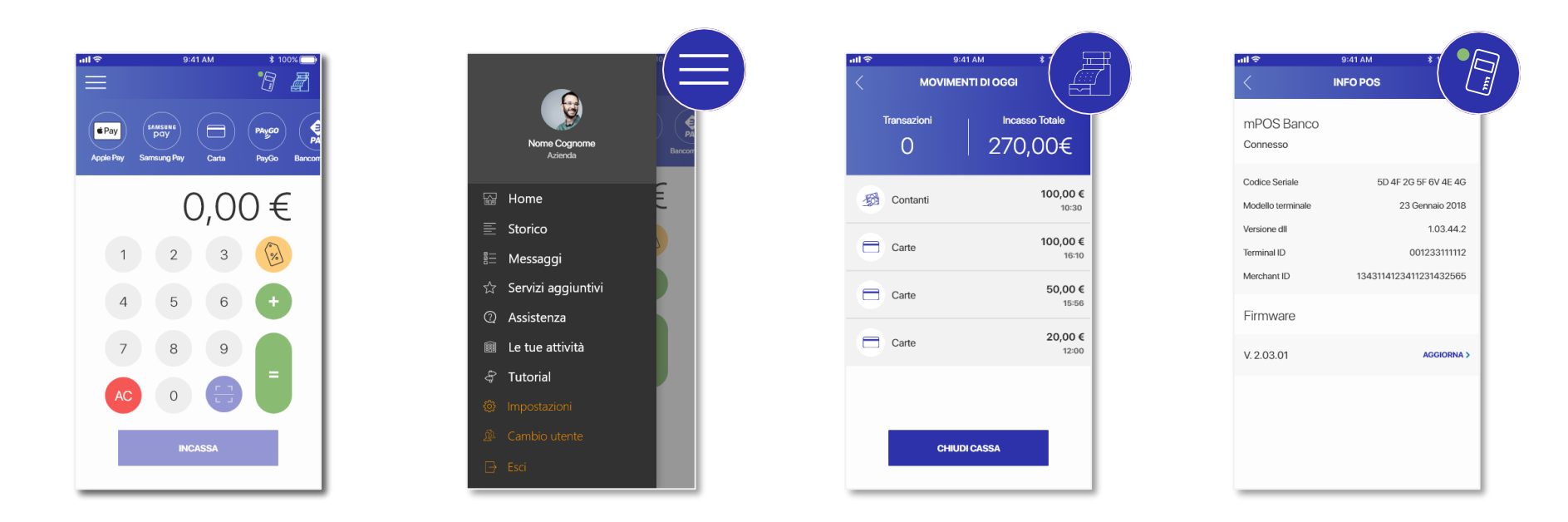

AREA INFORMAZIONI POS, PER VISUALIZZARE I DETTAGLI DEL DISPOSITIVO E LO STATO DELLA CONNESSIONE CON L'APP

AREA MOVIMENTI, PER VISUALIZZARE I DETTAGLI DEI PAGAMENTI RICEVUTI (ultimi 200), STORNARLI E CHIUDERE LA CASSA

MENÙ DI NAVIGAZIONE, PER PASSARE DA UNA SEZIONE ALL'ALTRA E GESTIRE LE IMPOSTAZIONI DELL'APP

HOME PAGE – AREA DI INCASSO, CON LA TASTIERA PER INSERIRE L'IMPORTO DA INCASSARE E IL CAROUSEL PER SELEZIONARE IL METODO DI PAGAMENTO DESIDERATO

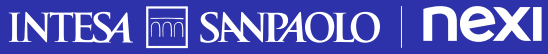

#### MANUALE D'USO XME COMMERCE Incasso con metodo di pagamento Carte

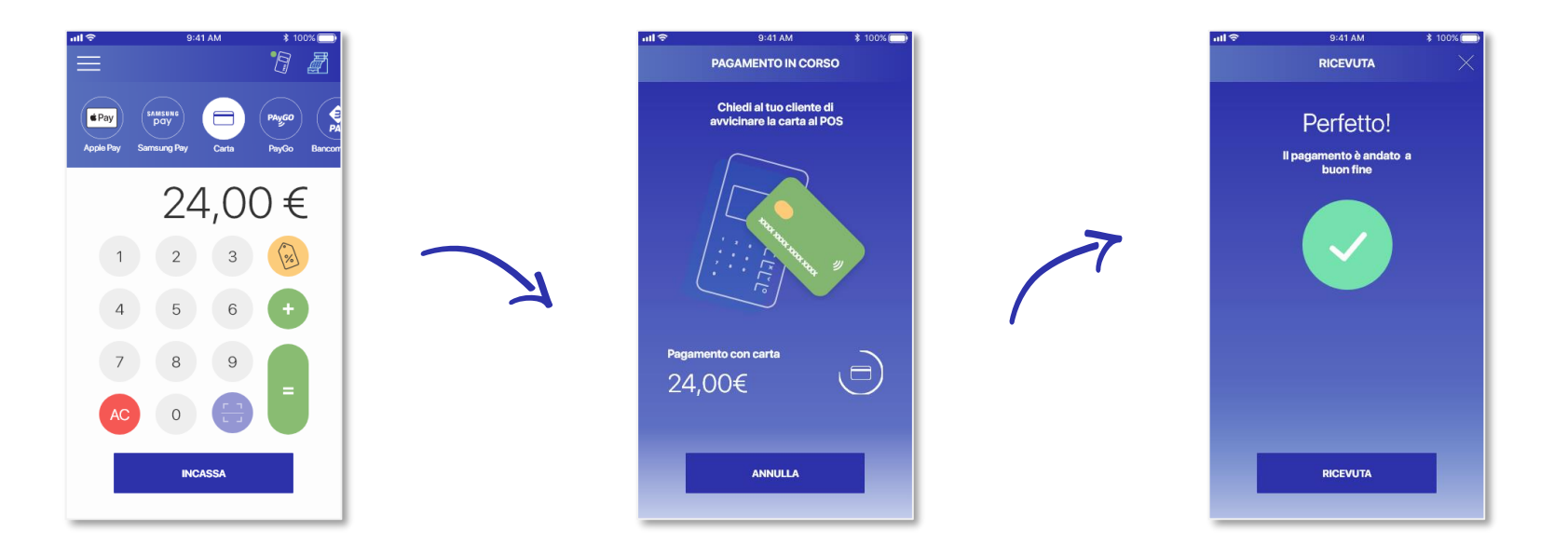

AVVICINA O FAI AVVICINARE LA CARTA DI DEBITO/ CREDITO DEL CLIENTE AL TUO MOBILE POS ATTENDI LA CONFERMA DEL PAGAMENTO E SCEGLI SE INVIARE LA RICEVUTA AL CLIENTE CLICCANDO IL TASTO DEDICATO

INTESA m SANPAOLO | **NEXI** 

SELEZIONA DAL CAROUSEL IL METODO DI PAGAMENTO "CARTE", INSERISCI L'IMPORTO E CLICCA SU INCASSA

#### **MANUALE D'USO XME COMMERCE** Incasso con metodo di pagamento Bancomat Pay

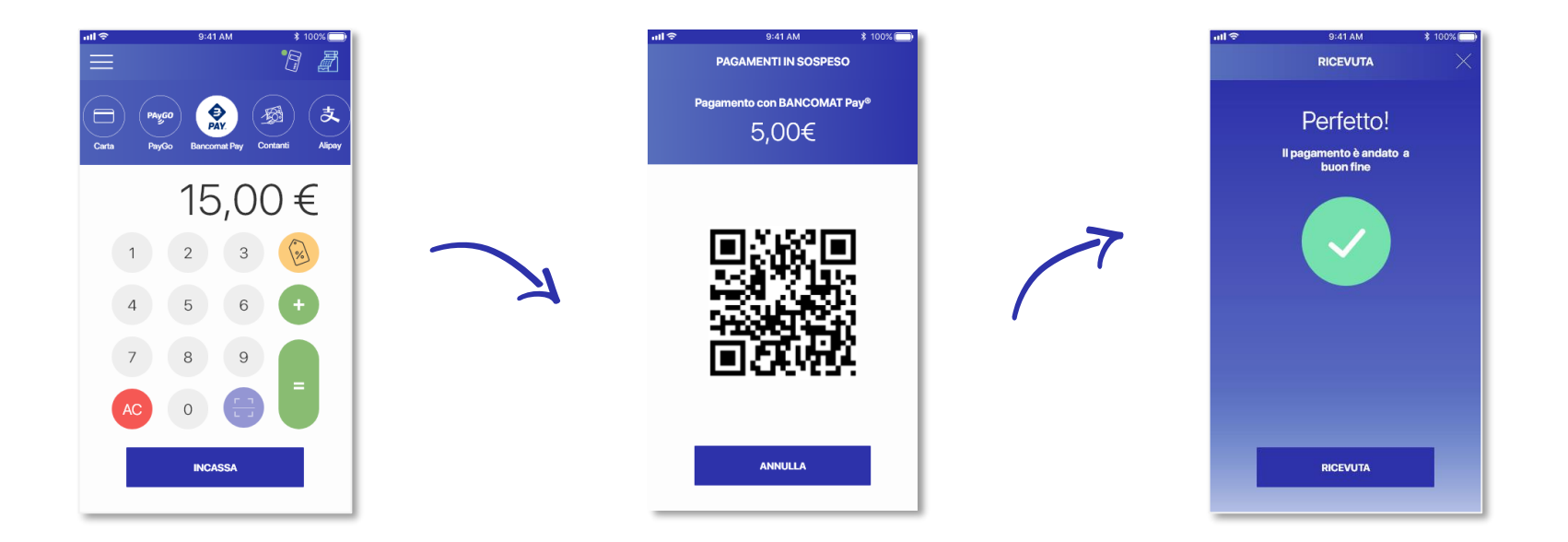

ATTENDI LA CONFERMA DEL PAGAMENTO E SCEGLI SE INVIARE LA RICEVUTA AL CLIENTE CLICCANDO IL TASTO DEDICATO

INTESA 🔤 SANPAOLO | **NEXI** 

AVVICINA IL TUO SMARTPHONE A QUELLO DEL CLIENTE E MOSTRA IL QR CODE

SELEZIONA DAL CAROUSEL IL METODO DI PAGAMENTO "BANCOMAT PAY", INSERISCI L'IMPORTO E CLICCA SU INCASSA

#### **MANUALE D'USO XME COMMERCE** Incasso con metodo di pagamento PayGO

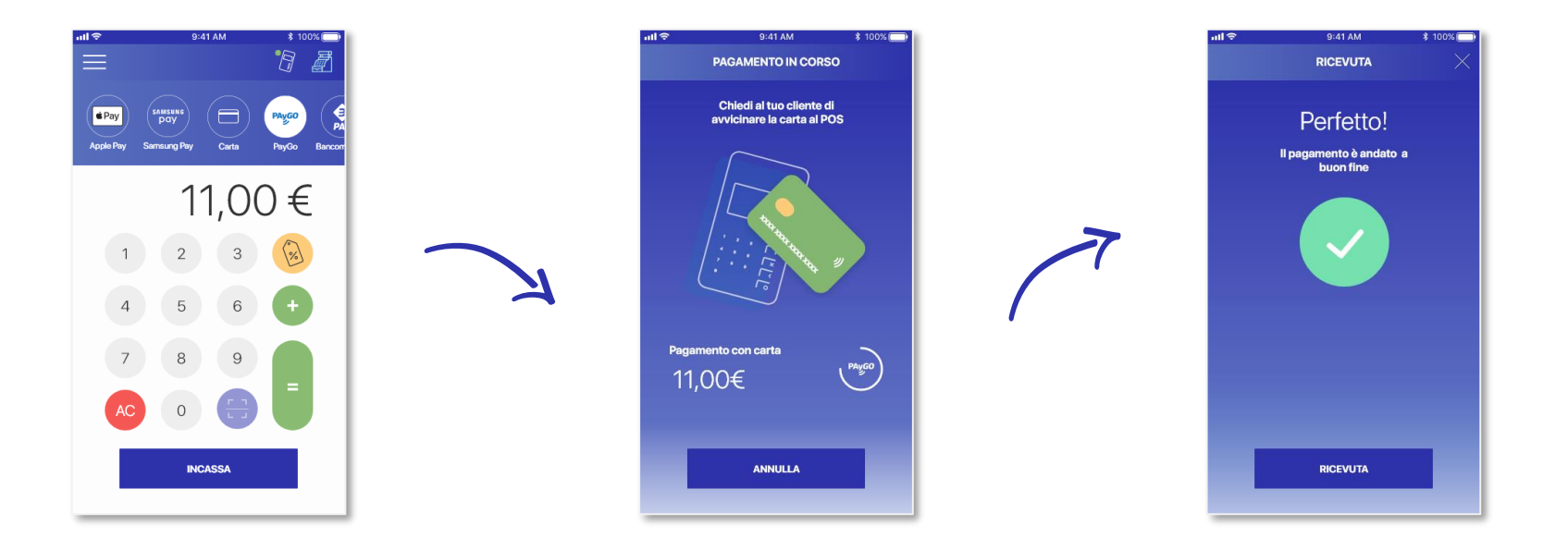

SELEZIONA DAL CAROUSEL IL METODO DI PAGAMENTO "PayGO", INSERISCI L'IMPORTO E CLICCA SU INCASSA AVVICINA O FAI AVVICINARE LO SMARTPHONE DEL CLIENTE AL TUO MOBILE POS ATTENDI LA CONFERMA DEL PAGAMENTO E SCEGLI SE INVIARE LA RICEVUTA AL CLIENTE CLICCANDO IL TASTO DEDICATO

#### **MANUALE D'USO XME COMMERCE** Incasso con metodo di pagamento Apple Pay

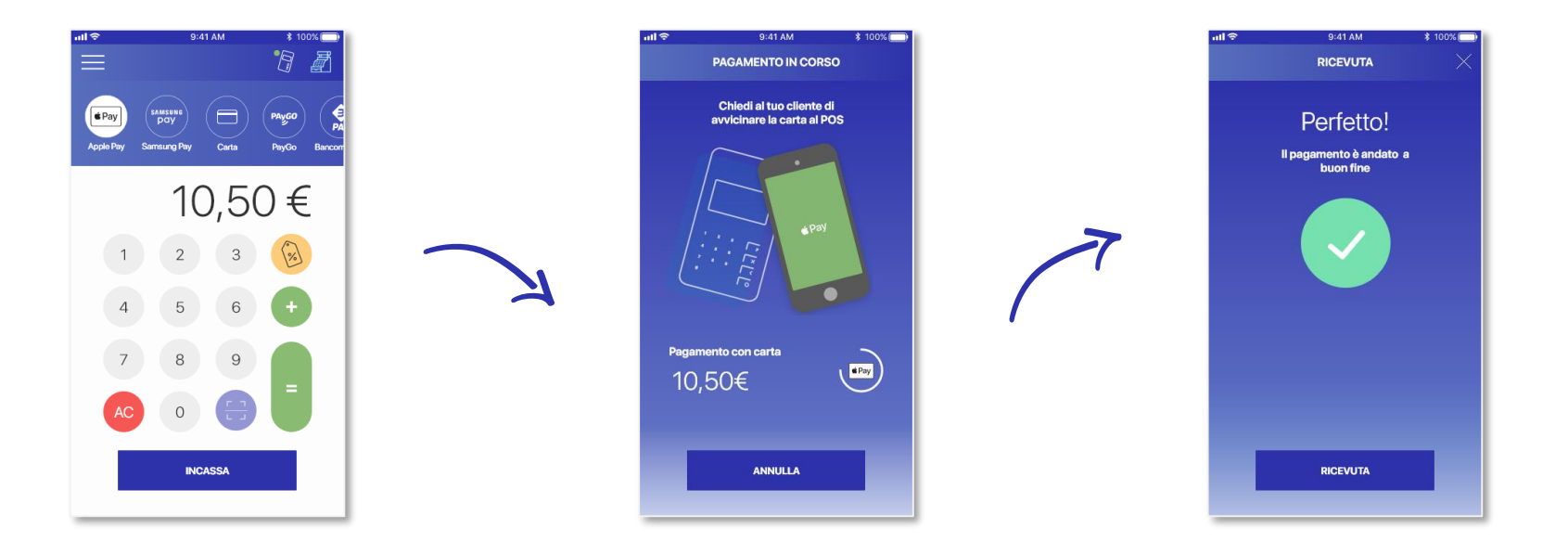

SELEZIONA DAL CAROUSEL IL METODO DI PAGAMENTO "APPLE PAY", INSERISCI L'IMPORTO E CLICCA SU INCASSA AVVICINA O FAI AVVICINARE LO SMARTPHONE DEL CLIENTE AL TUO MOBILE POS ATTENDI LA CONFERMA DEL PAGAMENTO E SCEGLI SE INVIARE LA RICEVUTA AL CLIENTE CLICCANDO IL TASTO DEDICATO

#### **MANUALE D'USO XME COMMERCE** Incasso con metodo di pagamento Samsung Pay

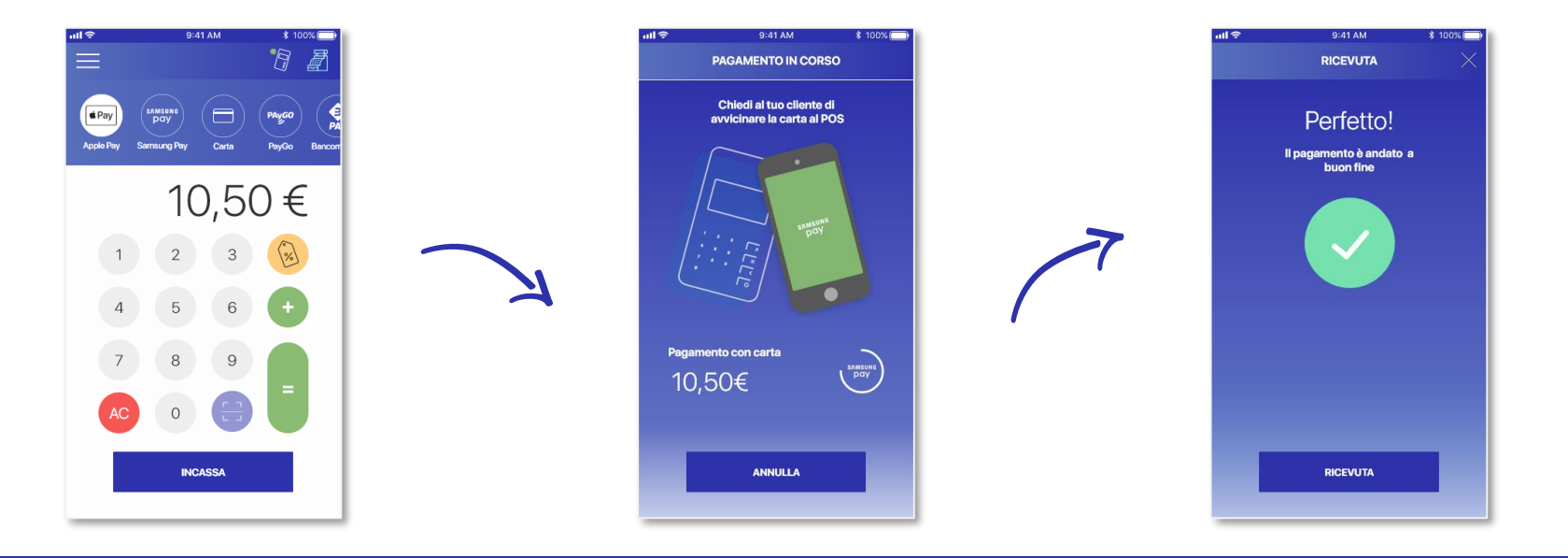

ATTENDI LA CONFERMA DEL PAGAMENTO E SCEGLI SE INVIARE LA RICEVUTA AL CLIENTE CLICCANDO IL TASTO DEDICATO

INTESA 🔤 SANPAOLO | **NEXI** 

AVVICINA O FAI AVVICINARE LA CARTA DI DEBITO/ CREDITO DEL CLIENTE AL TUO MOBILE POS

SELEZIONA DAL CAROUSEL IL METODO DI PAGAMENTO "SAMSUNG PAY", INSERISCI L'IMPORTO E CLICCA SU INCASSA

#### MANUALE D'USO XME COMMERCE Incasso con metodo di pagamento in contanti

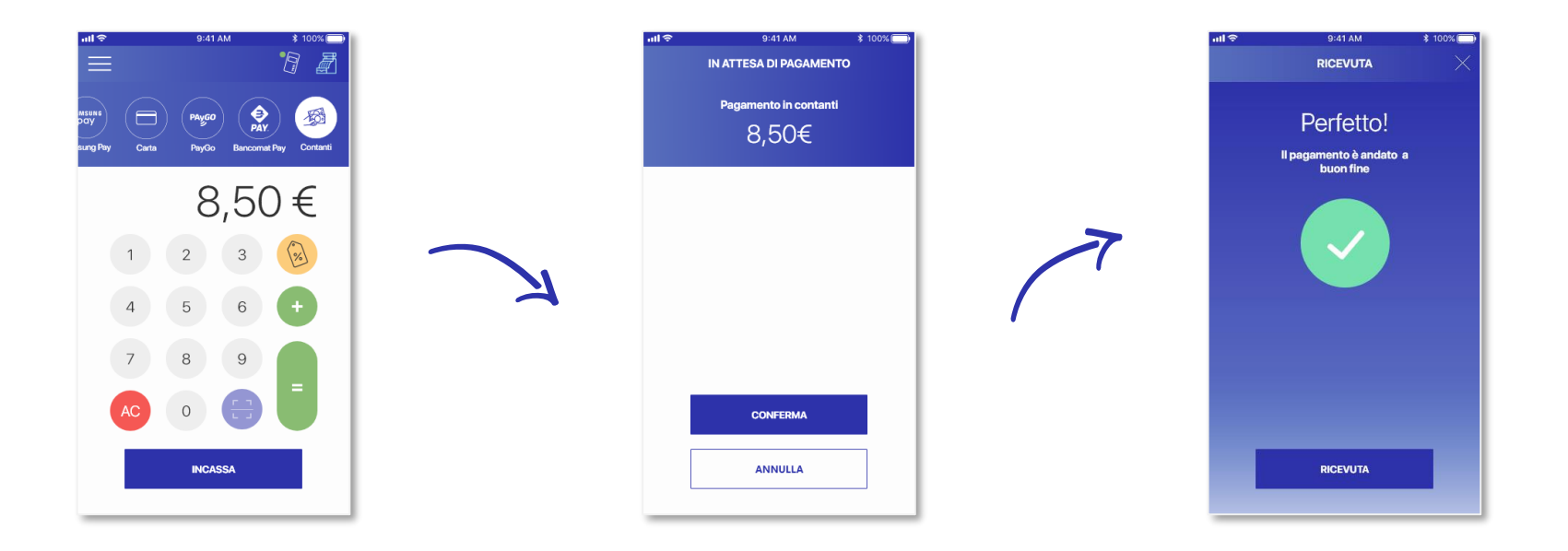

SELEZIONA DAL CAROUSEL IL METODO DI PAGAMENTO "CONTANTI", INSERISCI L'IMPORTO E CLICCA SU INCASSA CONFERMA L'IMPORTO DEL PAGAMENTO PER REGISTRARE LA TRANSAZIONE NELLO STORICO DELLE OPERAZIONI UNA VOLTA INCASSATO IL CONTANTE, SCEGLI SE INVIARE LA RICEVUTA DIGITALE AL CLIENTE CLICCANDO IL TASTO DEDICATO

## **MANUALE D'USO XME COMMERCE** Storico delle transazioni, rendicontazione e ricerca operazioni

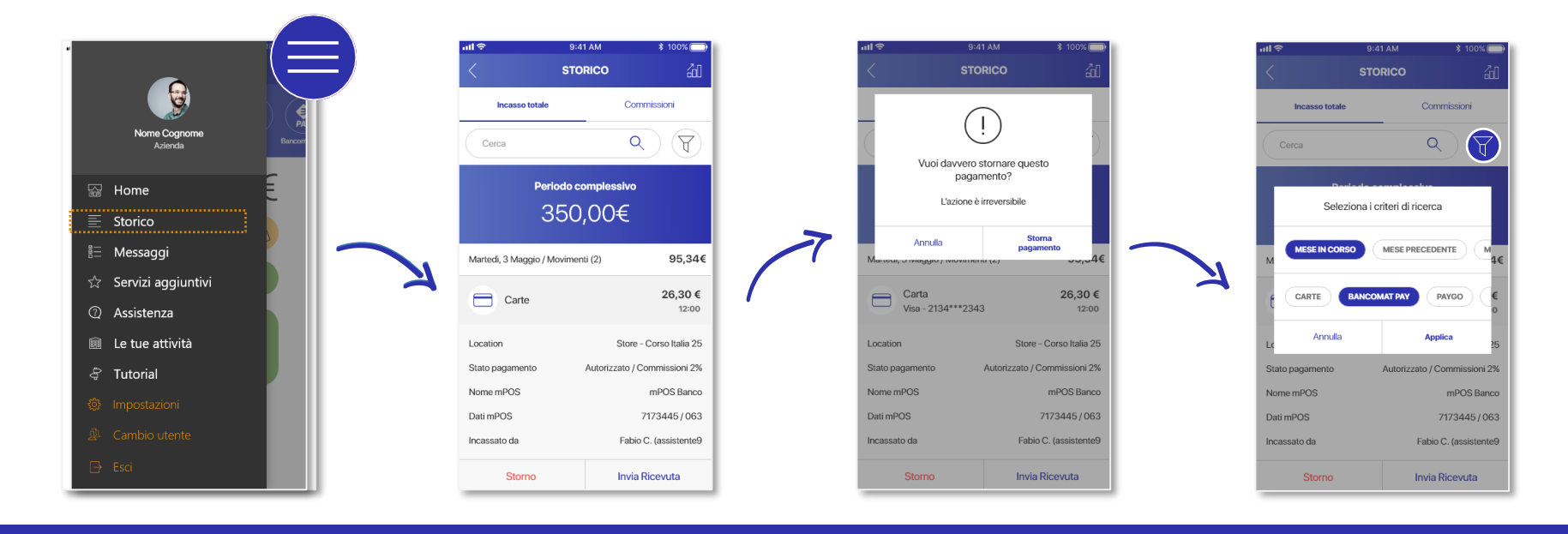

SELEZIONA "STORICO" DAL MENÙ DELL'APP ACCESIBILE DALLA HOME PAGE LA SEZIONE CONTIENE GLI ULTIMI 200 PAGAMENTI RICEVUTI, CLICCANDO SULLA SINGOLA OPERAZIONE PUOI VISUALIZZARNE IL DETTAGLIO O STORNARLA (CLICCANDO L'APPOSITO TASTO IN BASSO) DOPO AVER CLICCATO SU STORNO, CONFERMA L'OPERAZIONE DAL POPUP CHE COMPARE IN PAGINA PER STARNARE IL PAGAMENTO UTILIZZA I FILTRI DI RICERCA PER VISUALIZZARE LE TRANSAZIONI IN BASE AI PARAMETRI CHE PREFERISCI

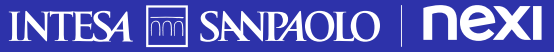

#### MANUALE D'USO XME COMMERCE Notifiche e avvisi

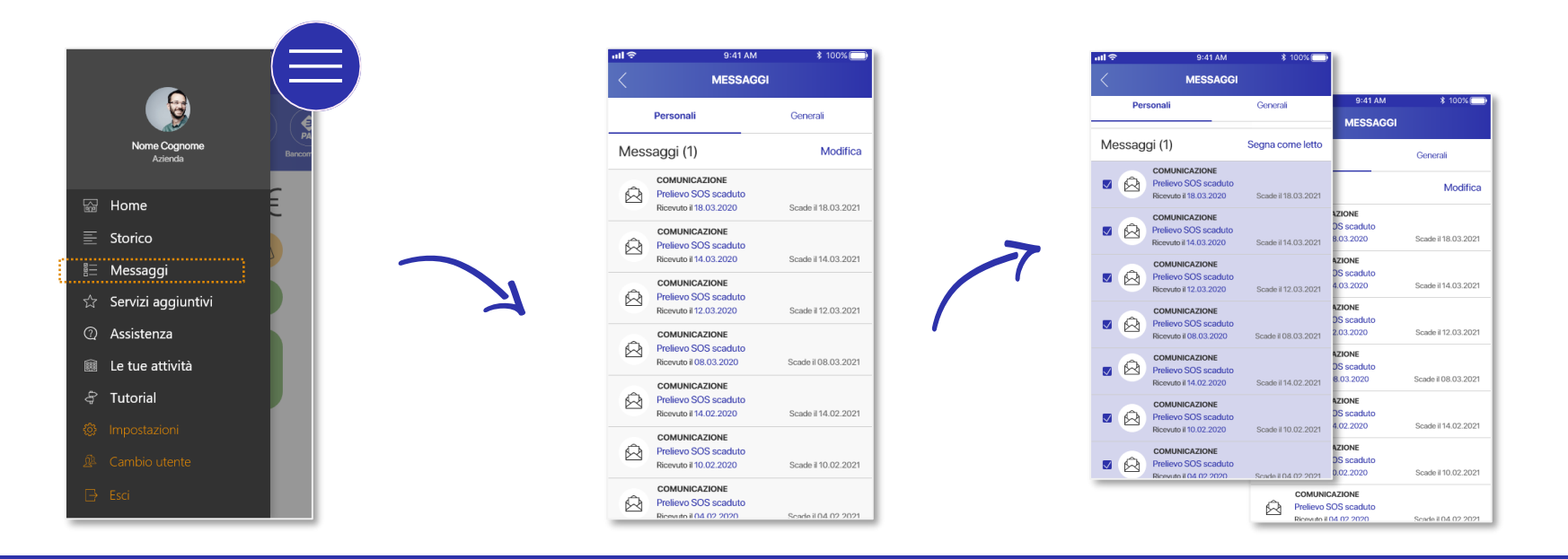

SELEZIONA "MESSAGGI" DAL MENÙ DELL'APP ACCESIBILE DALLA HOME PAGE NELLA SEZIONE È POSSIBILE CONSULTARE GLI AVVISI E LE COMUNICAZIONI PERSONALI E GENERALI DA INTESA SANPAOLO E/O NEXI ATTRAVERSO LE DUE SEZIONI NELLA PARTE ALTA DELLA PAGINA

CLICCA SULLA «MODIFICA» PER SELEZIONARE MOLTEPLICI AVVISI E SEGNARLI SIMULTANEAMENTE COME GIÀ LETTI

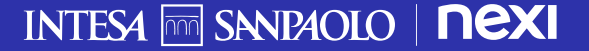

#### **MANUALE D'USO XME COMMERCE** Gestione dei dispositivi abilitati

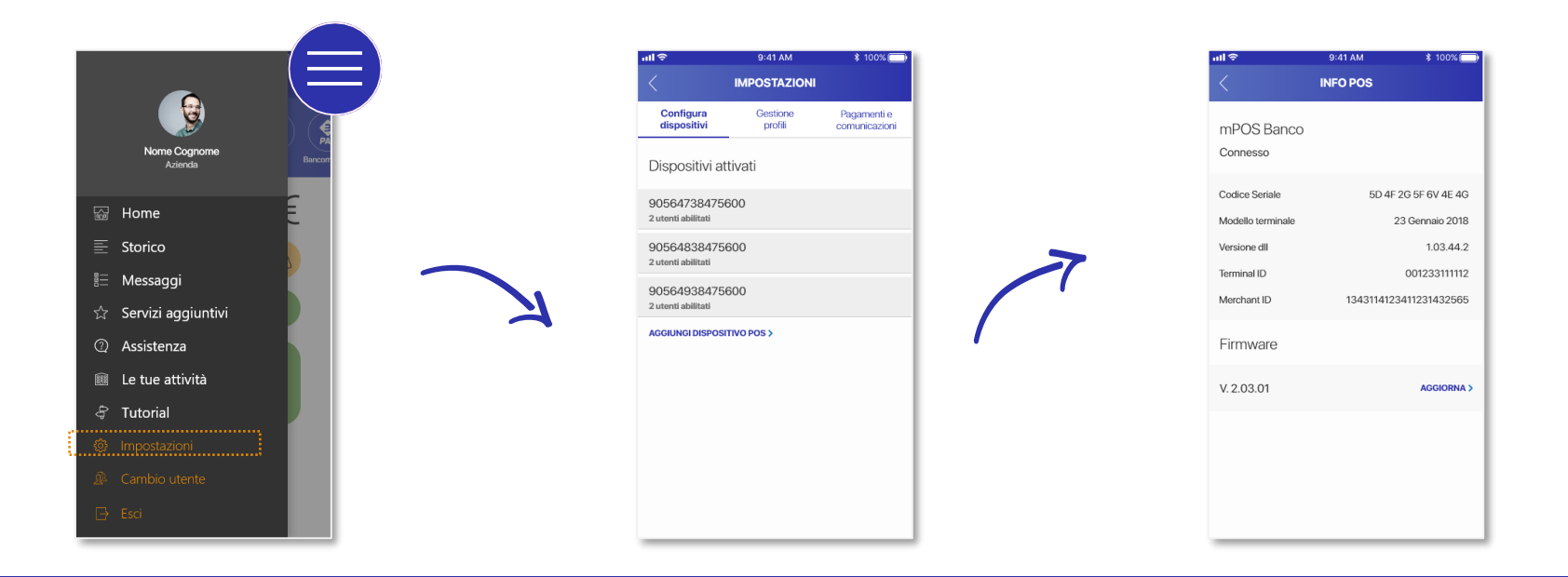

SELEZIONA "IMPOSTAZIONI" DAL MENÙ DELL'APP ACCESIBILE DALLA HOME PAGE NELLA SEZIONE "CONFIGURA DISPOSITIVI" PUOI VISUALIZZARE I DETTAGLI DEI DISPOSITIVI ATTIVATI CLICCANDO SUI SINGOLI DISPOSITIVI È POSSIBILE CONSULTARE I DETTAGLI DEL DISPOSITIVO ATTIVATO

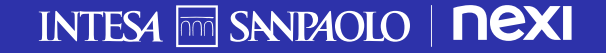

#### MANUALE D'USO XME COMMERCE Gestione dei profili

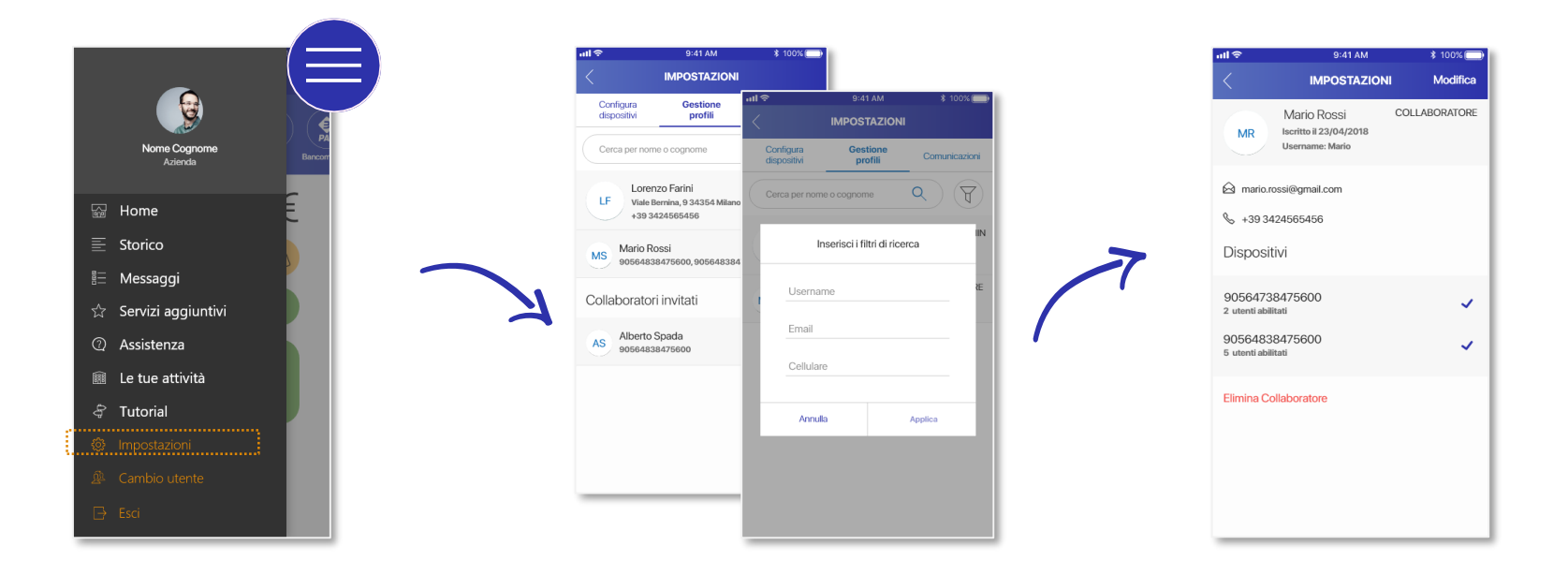

SELEZIONA "IMPOSTAZIONI" DAL MENÙ DELL'APP ACCESIBILE DALLA HOME PAGE NELLA SEZIONE «GESTIONE PROFILI" PUOI VISUALIZZARE E RICERCARE GLI UTENTI ATTIVI E I COLLABORATORI INVITATI CLICCANDO SUI SINGOLI PROFILI È POSSIBILE CONSULTARE I DETTAGLI DEI COLLABORATORI, ELIMINARLI O MODIFICARE I DISPOSITIVI ABILITATI INTESA SANDAOLO **DEXI** 

#### **MANUALE D'USO XME COMMERCE** Creazione di nuovi profili per i collaboratori

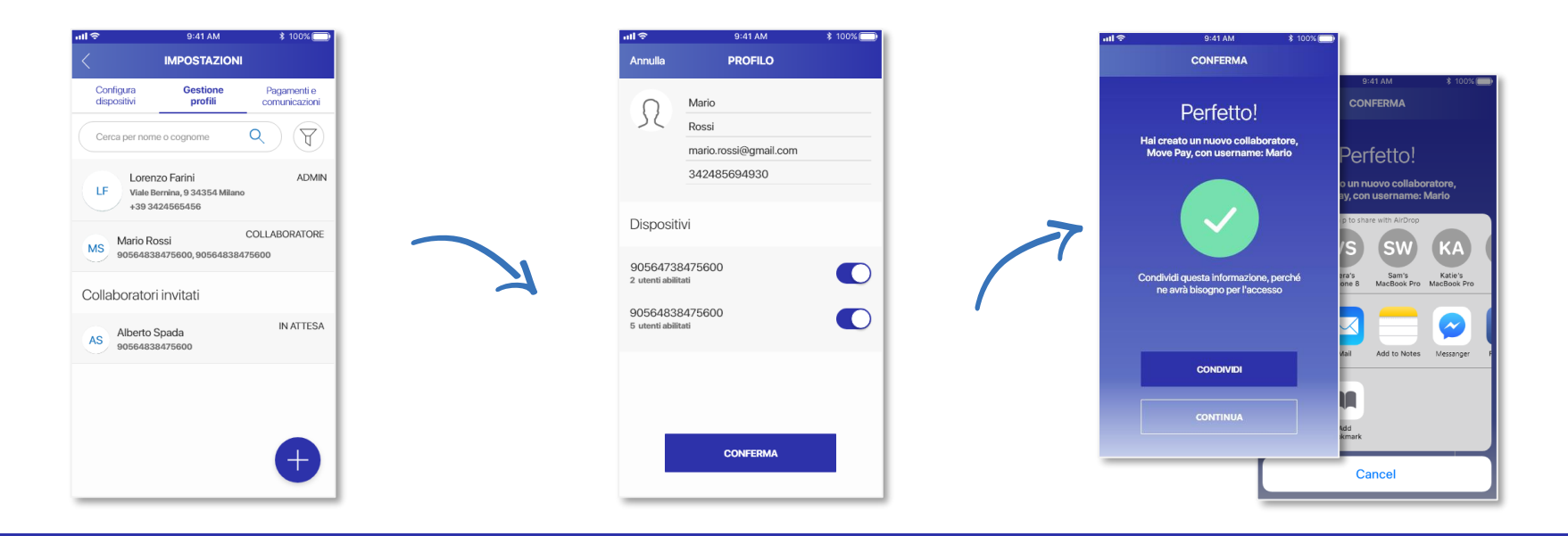

AGGIUNGI NUOVI COLLABORATORI CLICCANDO SUL "+" DALLA SEZIONE "GESTIONE PROFILI" NELLA PAGINA "IMPOSTAZIONI" (vedi tav. precedente) INSERISCI I DATI DEL NUOVO COLLABORATORE E SELEZIONA I DISPOSITIVI DA ABILITARE, SUCCESSIVAMENTE CLICCA SU "CONFERMA" ATTENDI CONFERMA DELL'AVVENUTA OPERAZIONE E SCEGLI SE CONDIVIDERLA CON I TUOI NETWORK

INTESA M SANDAOLO | **NEXI** 

17

#### **MANUALE D'USO XME COMMERCE** Visualizzazione delle attività commerciali censite

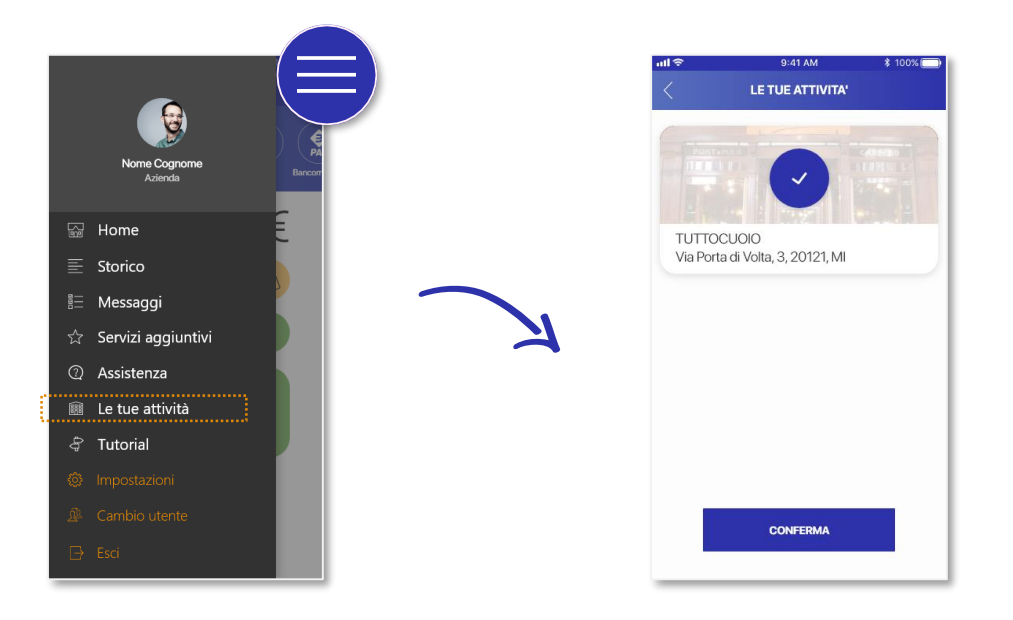

SELEZIONA "LE TUE ATTIVITÀ" DAL MENÙ DELL'APP ACCESIBILE DALLA HOME PAGE

VISUALIZZA LE TUE ATTIVITÀ COMMERCIALI REGISTRATE NELL'APP XME COMMERCE

## ASSISTENZA

Contatta il servizio di assistenza per ricevere supporto durante la navigazione e nell'esecuzione delle operazioni

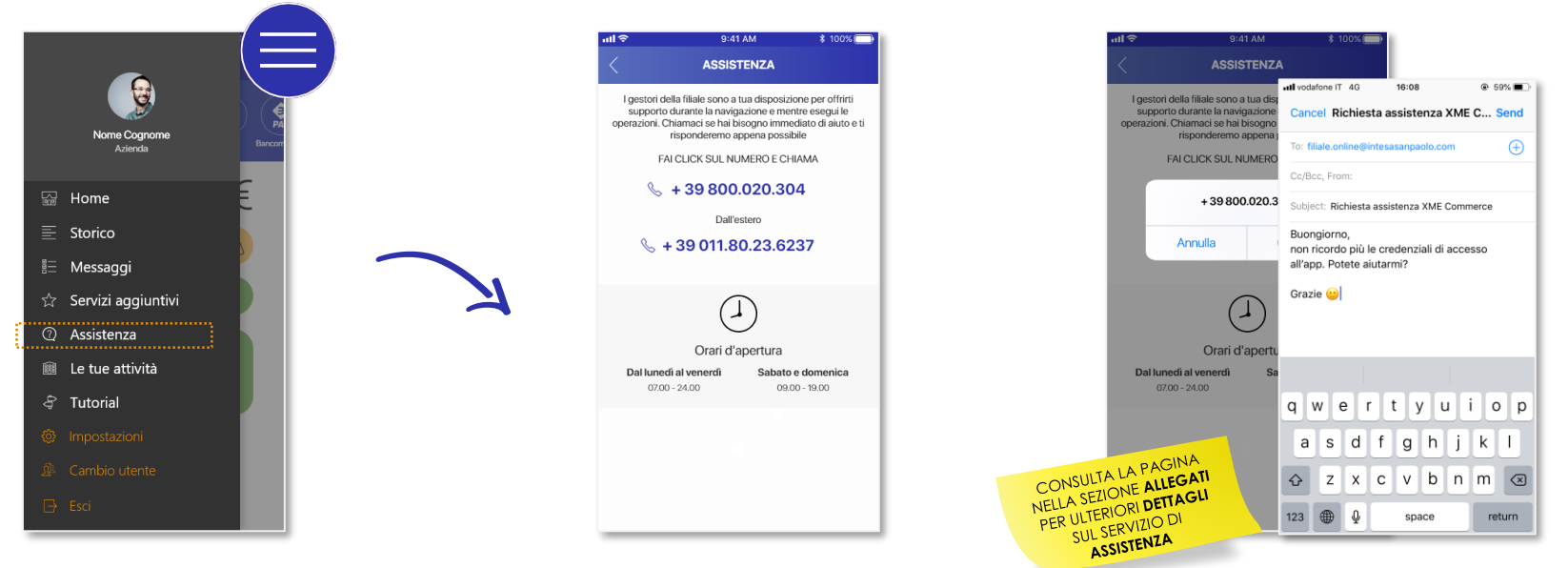

SELEZIONA "ASSISTENZA" DAL MENÙ DELL'APP ACCESIBILE DALLA HOME PAGE NELLA SEZIONE È POSSIBILE VISUALIZZARE IL NUMERO DELLA FILIALE ONLINE E CONTATTARE L'ASSISTENZA TRAMITE EMAIL UNA VOLTA SELEZIONATO IL METODO DI CONTATTO PREFERITO, SARAI MESSO DIRETTAMENTE IN CONTATTO CON L'ASSISTENZA

INTESA M SANDAOLO | **NEXI** 

19

## MANUALE D'USO XME COMMERCE Messaggi commerciali

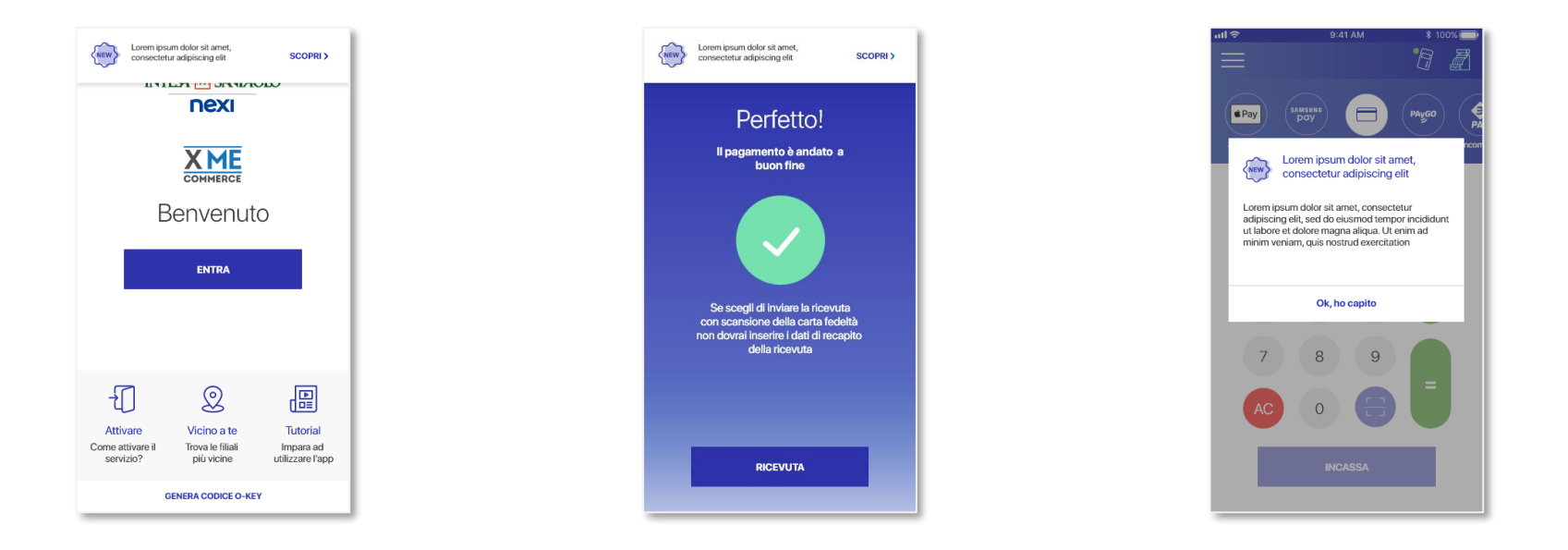

#### XME COMMERCE TI TERRA' SEMPRE AGGIORNATO SULLE ULTIME NOVITA' TRAMITE L'INVIO DI COMUNICAZIONI COMMERCIALI DIRETTAMENTE IN APP

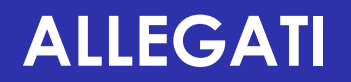

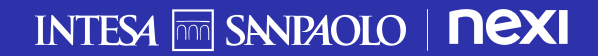

## **DETTAGLI SERVIZIO ASSISTENZA**

Consulta la tabella sotto per sapere quale numero chiamare e quale opzione selezionare in base all'argomento per il quale vuoi ricevere assistenza dedicata

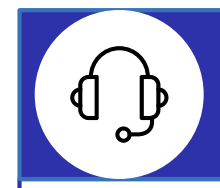

#### FILIALE ONLINE INTESA - SANPAOLO

DALL'ITALIA +39 800020304 DALL'ESTERO +39 01180236237

Selezionare 1

Selezionare 2

Assistenza tecnica sul POS

Assistenza amministrativa / contabile (ad es. richieste di storno per doppio accredito)

Assistenza all'associazione smartphone/POS tramite bluetooth (pairing)

Assistenza alla navigazione dell'App XMe Commerce

Assistenza all'accesso/primo accesso e sul contratto My Key in generale

Assistenza nella creazione e gestione delle credenziali di accesso per i collaboratori

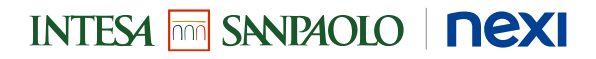